# 1. DÓNDE SE REALIZA LA SOLICITUD DE COMPRA

### Acceder a Oracle Cloud

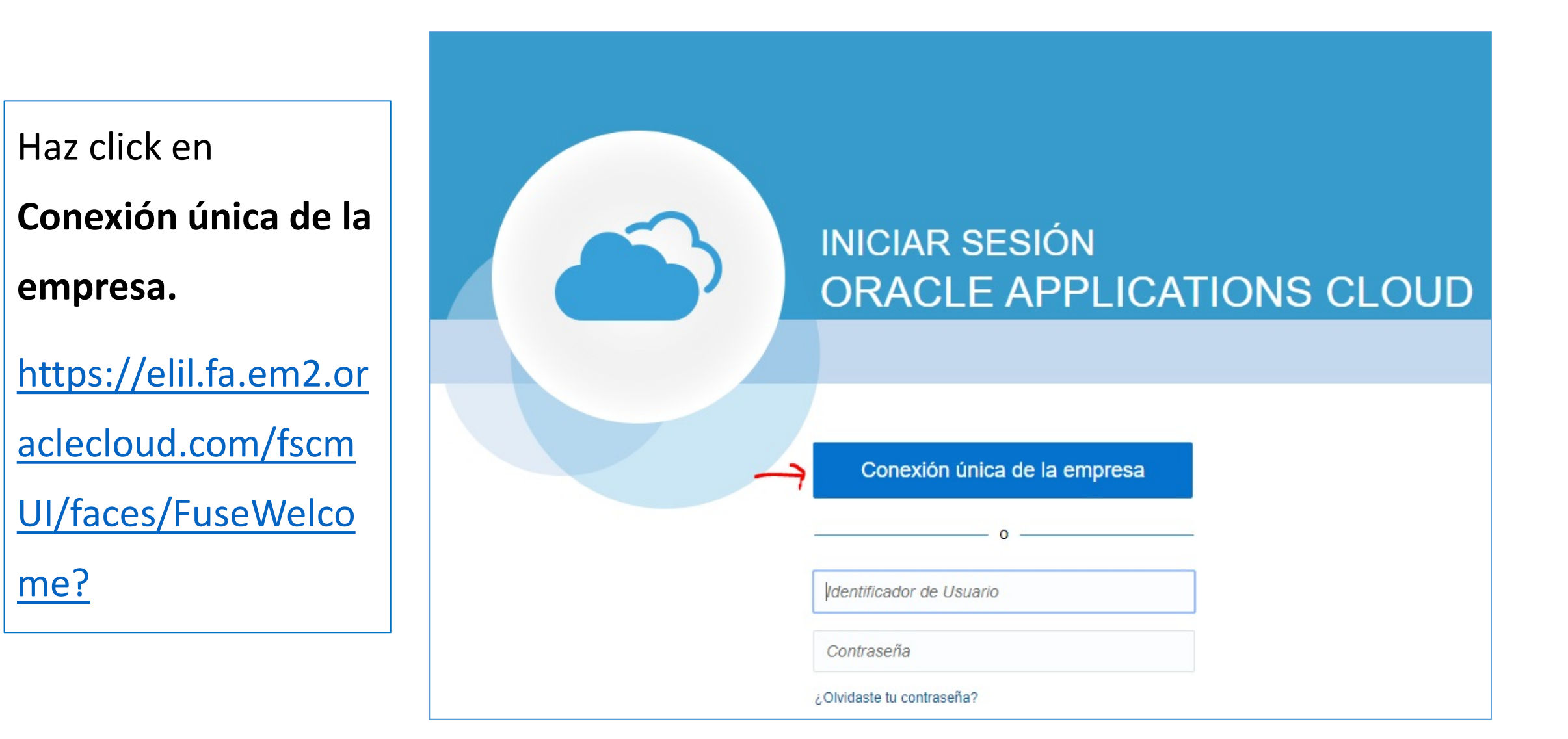

# Acceder página principal

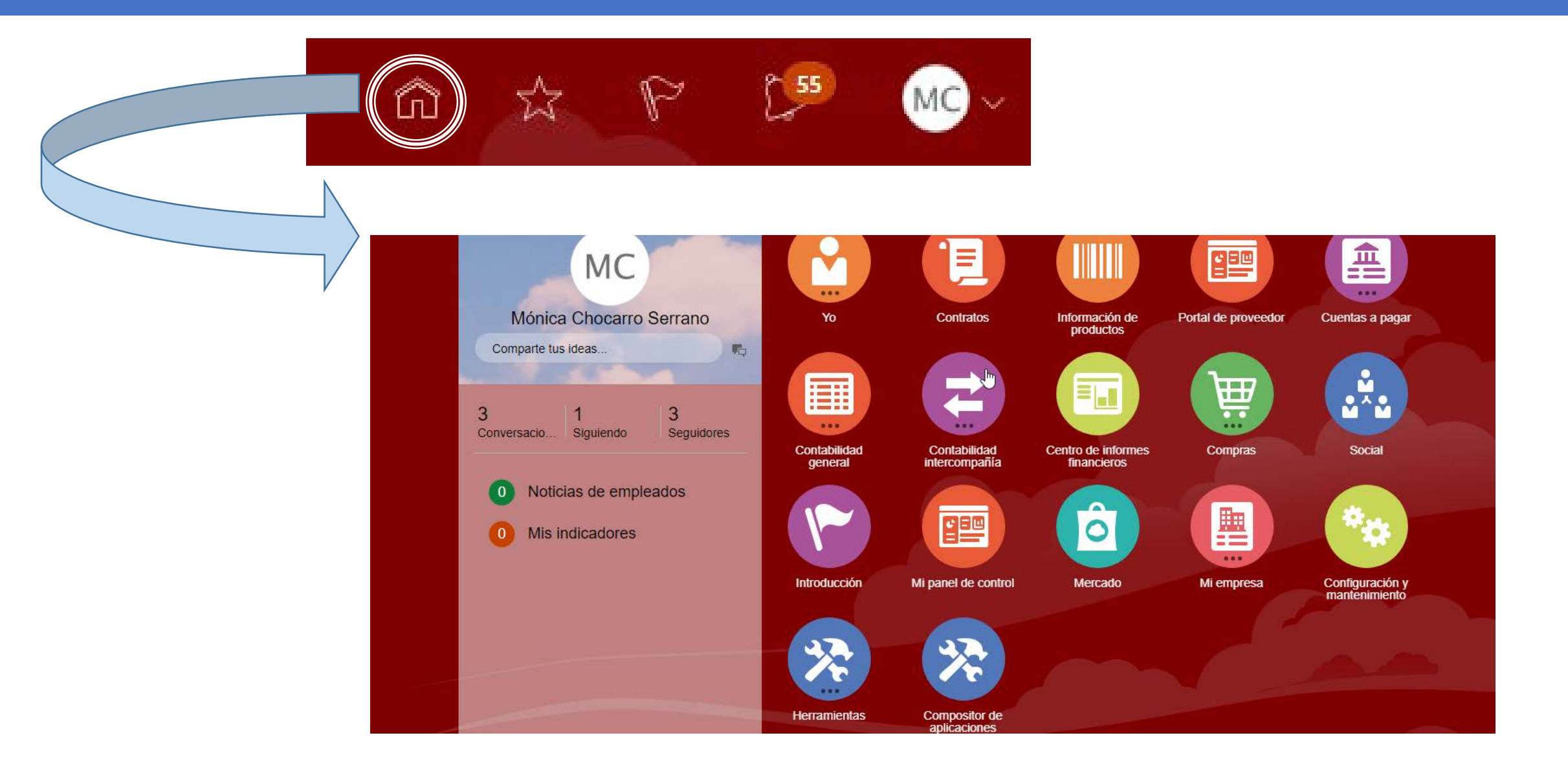

## Acceder Icono Compras

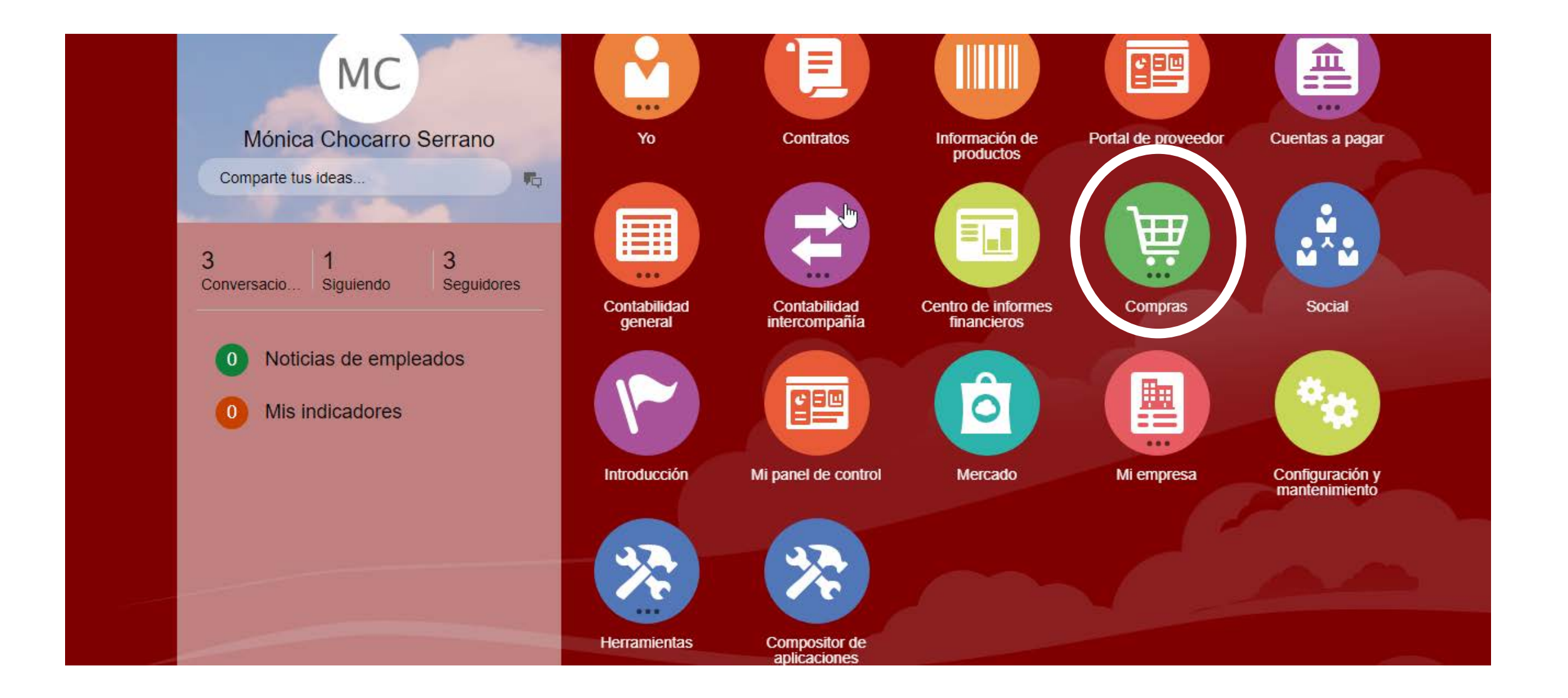

# Acceder Icono Solicitud de Compra

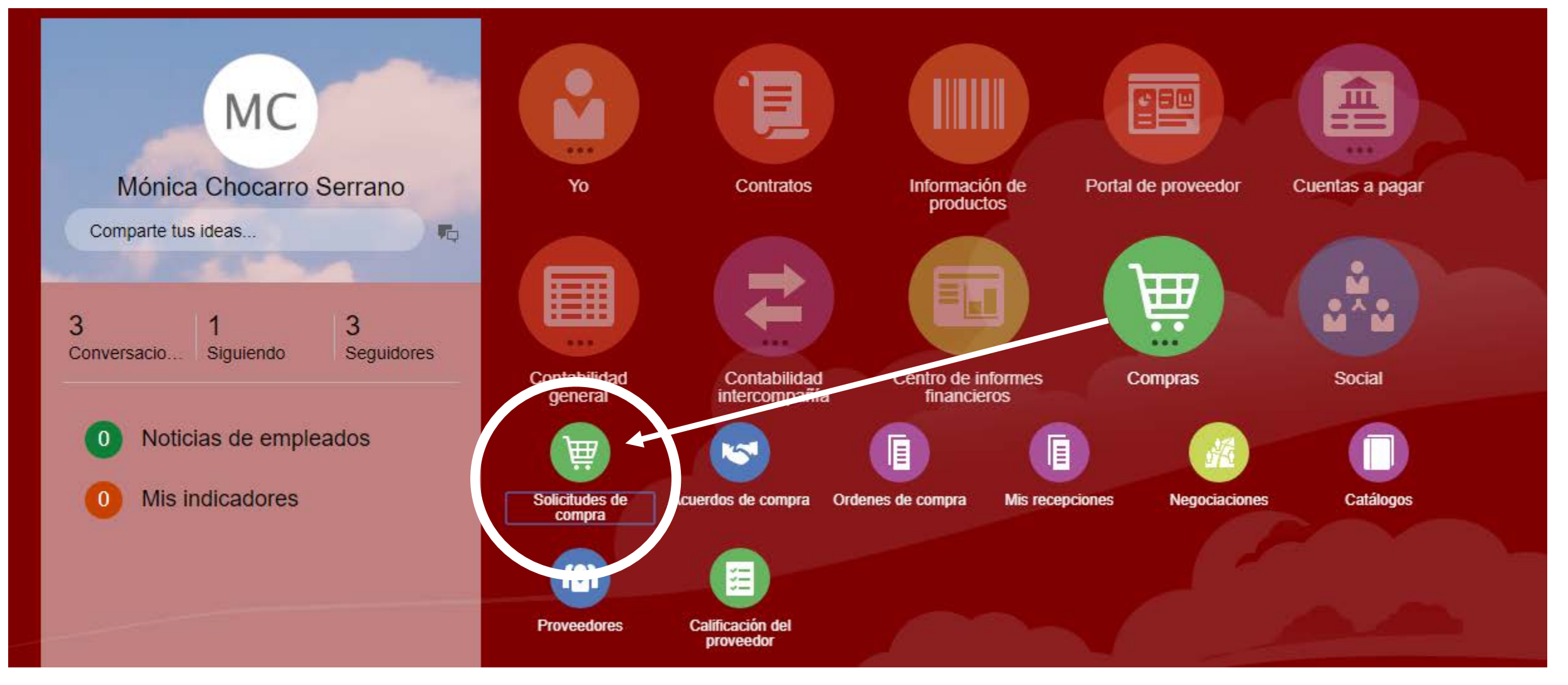

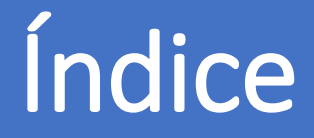

- 0. AUTORIZACIÓN PARA COMPRAR
- 1. DÓNDE SE REALIZA LA SOLICITUD
- 2. CONFIGURAR LAS PREFERENCIAS DE LA SOLICITUD DE COMPRA
- 3. CÓMO GENERAR UNA SOLICITUD DE COMPRA
- 4. TRAMITAR LA SOLICITUD DE COMPRA
- 5. GENERAR LA SOLICITUD DE ARTÍCULO NO INCLUIDO EN EL CATÁLOGO
- 6. CÓMO ESTÁN MIS SOLICITUDES
- 7. CÓMO REPETIR UNA SOLICITUD
- 8. CÓMO REALIZAR UNA MODIFICACIÓN EN UNA SOLICITUD: UNA ORDEN DE CAMBIO
- 9. RECLAMACIONES
- 10. DEVOLUCIONES
- 11. CÓMO PUEDO VER EL ESTADO DE MI RECLAMACIÓN/DEVOLUCIÓN
- 12. CATEGORÍAS DE COMPRA

#### Servicio de Compras 2020